# IntelLink App QUICK SETUP GUIDE (for IntelLink NVR) Produced by PSA Products (www.psaproducts.com.au), Version 2.1 Mar 2022

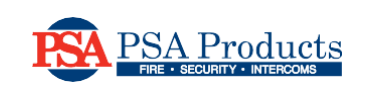

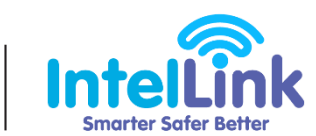

INTRODUCTION

Welcome to your IntelLink CCTV system.

This Quick Setup Guide shows how to connect the IntelLink App to your IntelLink NVR for remote access via a smartphone.

First follow the "IntelLink NVR- Quick Setup Guide" to setup your NVR.

Confirm your NVR is connected to vour Internet modem via an Ethernet network cable. Ensure vour modem is online to the Internet.

#### STEP 1 Find NVR QR-Code

a. On your NVR, right-click to show the popup Main Menu.

b. Click "P2P" under the Network section of the Main Menu.

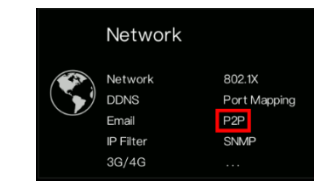

c This QR-Code will be scanned twice: (1) as the App download link. (2) as the NVR ID (in Step 6c).

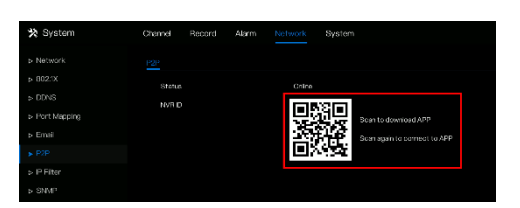

#### STEP 2 Install IntelLink App

- a. Scan the QR-Code with your phone to download the App.
- Tip: You can also manually search for "IntelLink" in your App Store (iOS) or Google Play store (Android).
- b. Follow your app store instructions to download and install the IntelLink app.

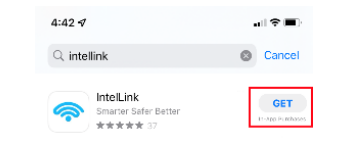

### STEP 3 Register App account

a. Start the IntelLink app.

b. Tap "Sign Up" to register a free account with your Email address. Follow the app instructions to setup & verify your new IntelLink account.

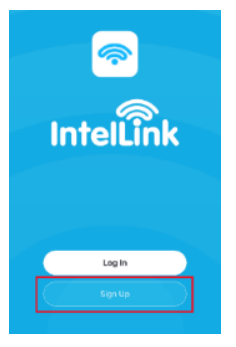

### STEP 4 Log in to App

a. Tap "Log In" for the Login page. b. Enter your newly registered account details. Tap "Log In" to confirm.

IMPORTANT: Your NVR will be "bound" to this login account, which will manage all online App access to your NVR.

### STEP 5 App Permissions

When prompted, allow necessary permissions for App to operate.

| "IntelLink" Would Like to<br>Send You Notifications<br>Notifications may include alerts,<br>sounds and icon badges. These can be<br>configured in Settings. |       |
|----------------------------------------------------------------------------------------------------|-------|
| Don't Allow                                                                                                    | Allow |

Important: Tap "Allow" to permit Notifications from your NVR. (e.g. for motion detection alerts)

## STEP 6 Pair the NVR to App

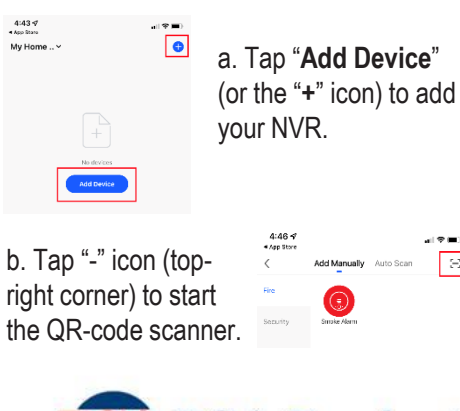

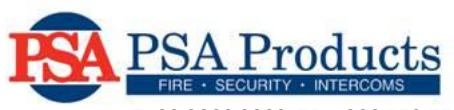

c. Aim the phone camera at the QR-Code on the NVR screen (as seen in Step 1c).

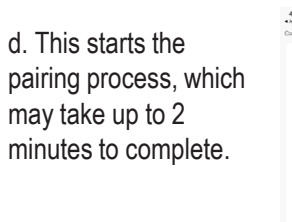

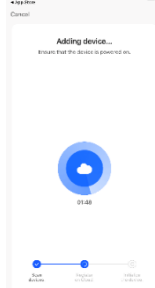

| STEP 7                                      | STEP 7 Successful Pairing |                                         |  |
|---------------------------------------------|---------------------------|-----------------------------------------|--|
| 4:47 <b>- 4</b><br>Ango Stron               | at(♥■)<br>Done            | The App will report successful pairing. |  |
| Added.                                      |                           |                                         |  |
| IntelLink CCTV 🖉<br>Device added successful | ,                         |                                         |  |

Tap "Done" to return to Main Menu.

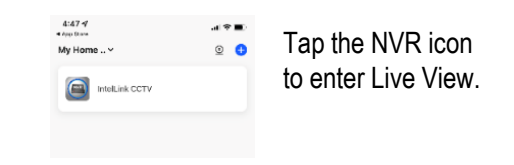

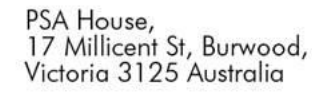

T: 03 9888 9889 TF: 1300 772 776 W: psaproducts.com.au E: support@psaproducts.com.au